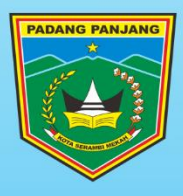

# TUTORIAL PENGGUNAAN PORTAL SATU DATA KOTA PADANG PANJANG

**"UNTUK PENGGUNA UMUM"** 

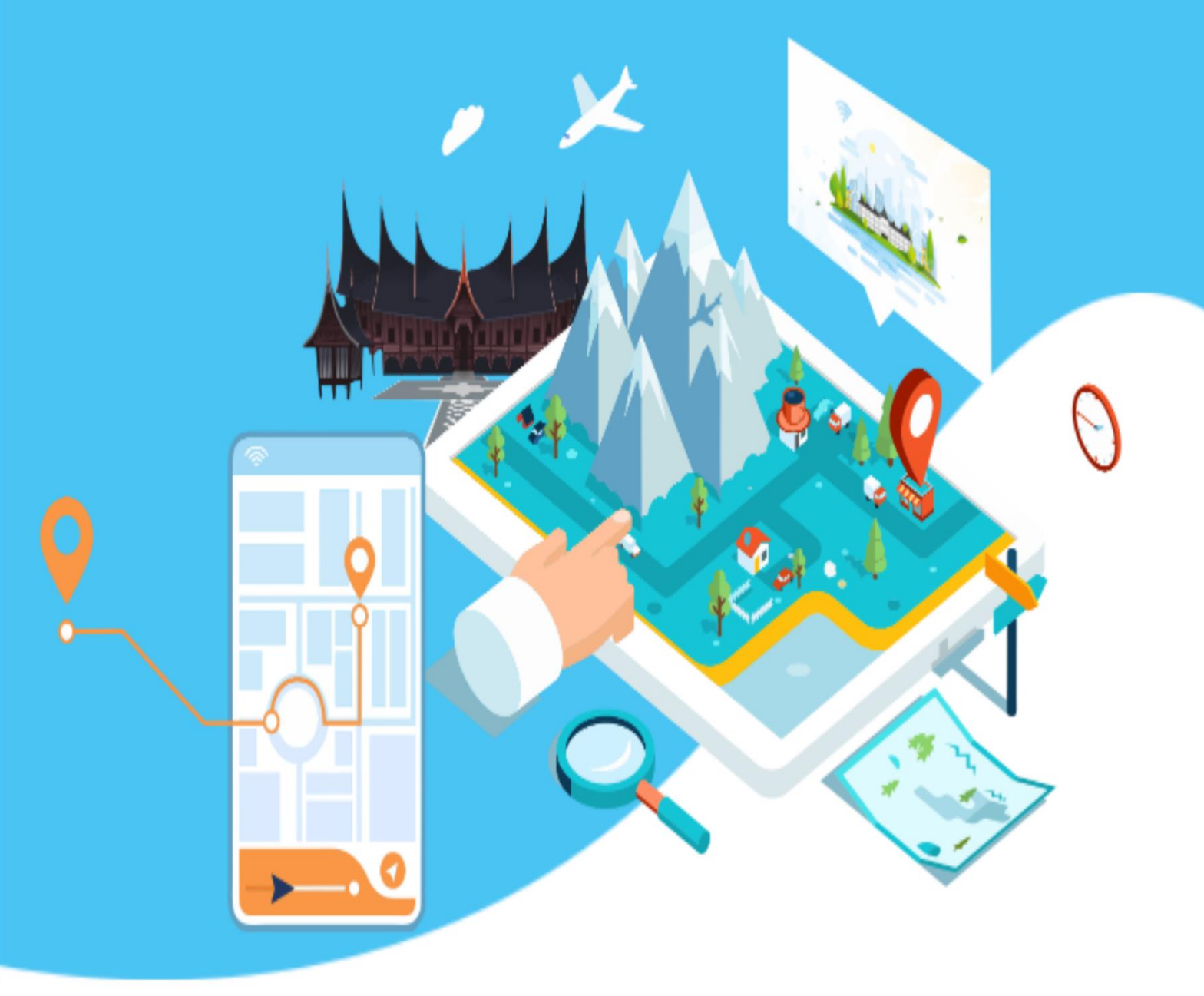

DINAS KOMUNIKASI DAN INFORMATIKA KOTA PADANG PANJANG TAHUN 2022

## Tutorial Aplikasi Serambi Satu Data

Aplikasi Serambi Satu data adalah sebuah sistem yang digunakan untuk menyimpan data-data dari seluruh instansi pemerintah Kota Padang Panjang. Fungsi dari Aplikasi ini adalah sebagai gudang data agar data- data OPD bisa terhimpun pada satu tempat dan membuat pengerjaan menjadi lebih efisien dalam mencari data. Untuk dapat mengakses Aplikasi Serambi Satu data, Bapak/Ibu bisa membuka halaman http://data.padangpanjang.go.id. Berikut adalah tampilanHome Aplikasi Satu data :

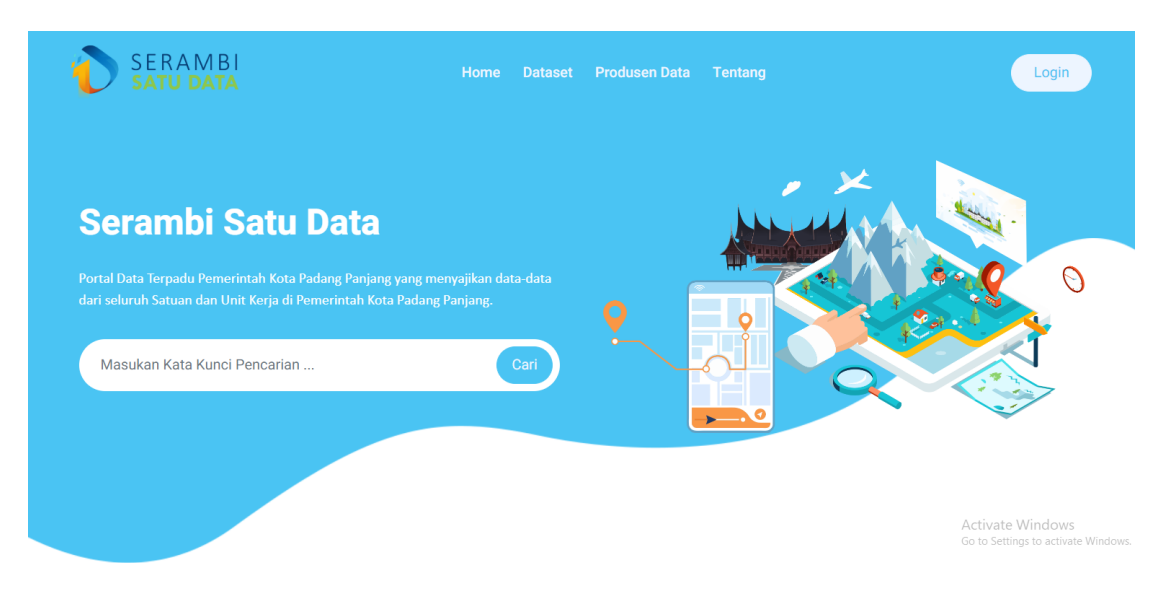

### 1. HOME

Pada Menu Home, terdapat tampilan "Telusuri Berdasarkan Urusan/ Topik" dimana topik data bisa dilihat berdasarkan kartegorinya.

|                  |                  | Home Dataset P    | rodusen Data Tentang |                 | (                 | Login |
|------------------|------------------|-------------------|----------------------|-----------------|-------------------|-------|
|                  | 1                | elusuri Berdasark | an Urusan / Topik    | c               |                   |       |
| Texass keria     | Panean           | Pertanahan        | Pensendalian Pen     | Perhubungan     | Komunikasi dan Lu |       |
|                  |                  | *                 |                      |                 |                   |       |
| Lingkungan Hidup | Administrasi Kep | Pemberdayaan Mas  | Koperasi, Usaha      | Penanaman Modal | Kepemudaan dan O  |       |

Jika Bapak/Ibu meng-klik salah satu dari gambar-gambar diatas maka akan muncul data-data yang berkaitan dengan gambar tersebut. Contoh, Gambar KTP dimana berkaitan dengan administrasi masyarakat :

| SERAMBI<br>SATU DATA | Home Dataset Produsen Data Tentang                                                                                                    |
|----------------------|----------------------------------------------------------------------------------------------------|
|                      | Jumlah Dokumen Adminduk Inline Yang Diterbitkan<br>2002-64-27 09.5231 Administrali Rependukken din Cintara Spil<br>Data Ini Berisi Mengenal Jumlah Dokumen Adminduk Inline Yang Diterbitkan Jenis Data - Data Tunggal                                                                        |
|                      | Jumlah Bidang DAK Yang Dilaksanakan  Concepts 27 of 253 Sel Jahmingani mejerihudukan dan carara Sejal  Data Ini Berrisi Mengenai Jumlah Bidang DAK Yang Dilaksanakan Jenis Data : Data Tunggal                                                                                               |
|                      | Jumlah Penyelenggaraan Informasi Administrasi Kependudukan<br>Stoz-64.27 vectorel Analministrasi Rependudukan dar catatas Späl<br>Data Ini Benzi Mengenal Jumlah Penyelenggaraan Informasi Administrasi Kependudukan<br>Jensi Oba Chat Tunggal                                               |
|                      | Jumlah Aparatur Yang Mengikut Bintek<br>2022-64-37 64:52.471 (Aministrani Rependuduan dan Casasa Sipil<br>Data Ini Berisi Mengenal Jumlah Aparatur Yang Mengikuti Birntek<br>Jenis Data : Data Tunggal                                                                                       |
|                      | Persentase Penduduk Yang Terlayani Terhadap Dokumen Pendaftaran Penduduk<br>2023-04-27 0933-081/Aminimizi kependukuk and crastras Split<br>Data Ini Berisi Mangeonal Persentase Penduduk Yang Terlayani Terhadap Dokumen Pendaftaran Penduduk<br>Jenis Obat C. Bata Composit: Data Composit: |

Selanjutnya terdapat rekap data terbaru yang di release oleh seluruh OPD Di Kota Padang panjang. Berikut adalah tampilannya :

| ERAMBI | Home Dataset                                                                                                    | Produsen Data Tentang                                                                                                    | Logie                               |
|--------|----------------------------------------------------------------------------------------------------|----------------------------------------------------------------------------------------------------|-------------------------------------|
|        | Dataset Terbaru                                                                                                    | Dataset Populer                                                                                                    |                                     |
|        | <section-header><section-header><text><text><text><text><text><text><text><text></text></text></text></text></text></text></text></text></section-header></section-header> | <section-header><text><text><text><text><text><text><text><text><text><text><text></text></text></text></text></text></text></text></text></text></text></text></section-header> |                                     |
|        | 470                                                                                                    | 24 40                                                                                                    |                                     |
|        | Dataset Pitol                                                                                                    | 24 4U<br>Seen Deta Urusan                                                                                                    | Go to Settings to activate Windows. |

### 2. DATASET

Pada menu Dataset, Bapak/Ibu bisa melihat data yang sudah di release beserta rincian datanya, caranya adalah bapak ibu klik pada bagian judul datanya, seperti gambar dibawah ini :

| Home Dataset Produsen Data Tentang                                                                                                    |           |                      |
|----------------------------------------------------------------------------------------------------|-----------|----------------------|
| Indeks Implementasi Layanan SPBE                                                                                                    |           |                      |
| Data ini Berrisi Mengenal Indeki Implementasi Layanan SPBE<br>Jenis Data : Data Composit                                                                                         | S Views   |                      |
| Juniah Pelathan<br>temin; 11-09-2022 10:16 W 8<br>Oinsa Konunikai dan Informatia                                                                                                 |           |                      |
| Data ini Berisi Mengenal Jumlah Pelatihan<br>Jenis Data : Data Tunggal                                                                                                    | ⊗ 3 Views |                      |
| Jumlah Pelatihan Keamanan Informasi Pemerintahan Daerah Yang Dilaksanakan<br>🔮 umis 11:00-2022 10:12 Wil<br>🖬 ofinis stomulikai dan Informatika<br>Panta Jal Rout Rout Jaluarika |           |                      |
| una en se en metjerte a Jaman realman komanan mormas retrectmanan ueran harg Unavanakan<br>Jenis Data : Data Tunggal                                                             | Ø 4 Views |                      |
| Jurniah Pelathan Analisi Kebutuhan Dan Pengelolaan Sumber Daya Keamanan Informasi Pemerintah Daerah Yang Dilaksanakan<br>🗑 Const numuniad den informatia                         |           |                      |
| Data ini Berisi Mengenai Jumlah Pelathan Analisis Kebutuhan Dan Pengelolaan Sumber Daya Keamanan Informasi Pemerintah Daerah Yang Dilakanakan<br>Jenis Data : Data Tunggal       | Ø 3 Views | A stires to Mirslaue |

Setelah di klik, maka akan tampil rincian data, mulai dari dinas terkait, jumlah data per tahun, dan data bisa di download, Bapak/Ibu hanya perlu Klik tulisan "Download Database" berikut ini tampilannya :

| Image: Section Section Sectin Sectin Section Section Section Section Section Section Section | PORCINAL       Cumpulan Data<br>Junih Pelatihan         Image: Portuge Data       Cumpulan Data<br>Junih Pelatihan         Image: Portuge Data       Cumpulan Data<br>Junih Pelatihan         Image: Portuge Data       Cumpulan Data<br>Junih Pelatihan         Image: Portuge Data       Cumpulan Data<br>Junih Pelatihan         Image: Portuge Data       Cumpulan Data<br>Junih Pelatihan         Image: Portuge Data       Cumpulan Data         Image: Portuge Data       Cumpulan Data         Image: Portuge Data </th <th>1 1</th> <th></th> <th></th> <th></th> <th></th> <th></th>                                                                                  | 1 1                  |               |                                                                                                    |                                                                   |         |  |
|----------------------------------------------------------------------------------------------------|----------------------------------------------------------------------------------------------------|----------------------|---------------|----------------------------------------------------------------------------------------------------|-------------------------------------------------------------------|---------|--|
| Produsen Data Kumpulan Data   Image: Sensitive Sensitive S                     | Produsen Data   Image: Data Data   Image: Data Data   Image: Data Data Data   Image: Data Data Data   Image: Data Data Data   Image: Data Data Data   Image: Data Data Data   Image: Data Data Data   Image: Data Data Data   Image: Data Data Data   Image: Data Data   Image: Data Data                                                                                                    | SERAMBI<br>SATU DATA |               | Но                                                                                                    | me Dataset Produsen Data                                          | Tentang |  |
|                                                                                                    | Urusan         Compilizio Dan informatian         Image: Second Data set         Image: Lihat Data         Email Lihat Data         Email Lihat Data <th></th> <th>Produsen Data</th> <th>Kumpulan Data<br/>Jumlah Pelatihan<br/>Data ini Berisi Mengenai Jumlah Pe<br/>Metadata :<br/>Terakhir Diperbarul<br/>Kamis, 11-08-2022 15:38<br/>Di Upload<br/>Kamis, 11-08-2022 10:16<br/>Produsen Data / Sur<br/>Dinas Komunikasi Dan Inf</th> <th>elathan Di Kota Padang Panjang<br/>WIB<br/>WIB<br/>mber<br/>formatika</th> <th></th> <th></th> |                      | Produsen Data | Kumpulan Data<br>Jumlah Pelatihan<br>Data ini Berisi Mengenai Jumlah Pe<br>Metadata :<br>Terakhir Diperbarul<br>Kamis, 11-08-2022 15:38<br>Di Upload<br>Kamis, 11-08-2022 10:16<br>Produsen Data / Sur<br>Dinas Komunikasi Dan Inf | elathan Di Kota Padang Panjang<br>WIB<br>WIB<br>mber<br>formatika |         |  |

#### 3. PRODUSEN DATA

Pada menu Produsen Data, akan tampil Nama OPD terkait yang mengimputkan data di portal ini. Bapak/Ibu bisa Klik salah satu Gambar di tampilan berikut jika ingin melihat data data dari OPD terkait :

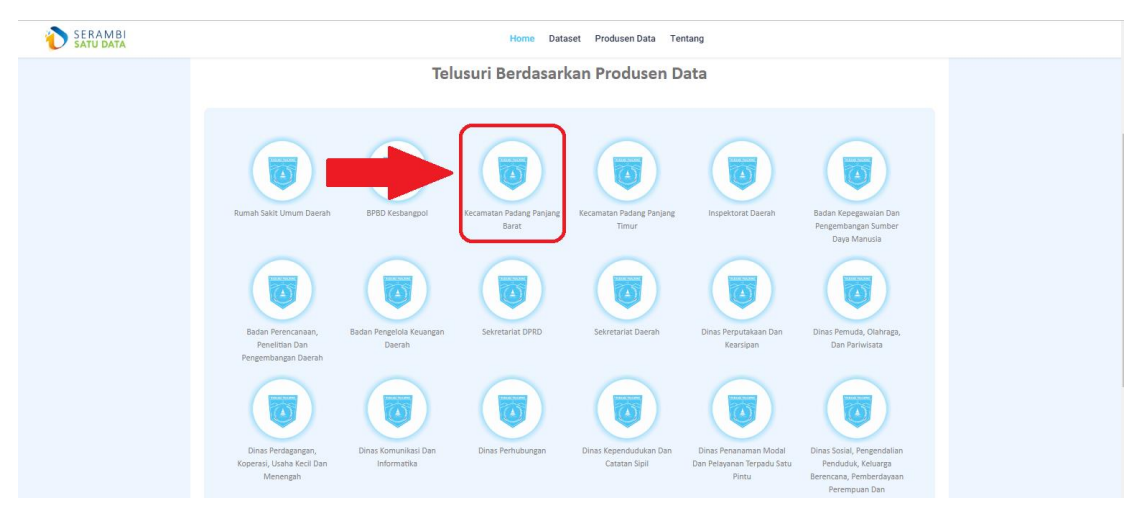

Ketika di Klik, akan muncul data dari OPD terkait, seperti berikut :

| Home Dataset Produsen Data Tentang                                                                                                    |  |
|----------------------------------------------------------------------------------------------------|--|
| Jumlah Pikk Yang Diberdayakan<br>2023-04-38 JORK-37 Vecamatan Peder Project Sent<br>Data Ini Berisi Mengenah Jumlah Pikk Yang Diberdayakan<br>Jenis Data Composit                                      |  |
| Jumlah RT Yang Difasilitasi<br>Dota ini Berisi Mengenal Jumlah RT Yang Difasilitasi<br>Jenis Data : Data Composit                                                                                      |  |
| Jumlah Forum Kecamatan Sehat Yang Dibina<br>■ 2020-64 di di di Striji (secamatan Peding Pasing Bant<br>Dela Ini Boriti Mengana) Jumlah Forum Kecamatan Sehat Yang Dibina<br>Jenis Dieba Lands Composit |  |
| Jumlah Jenis Koordinasi ■ 2022-04-38 09:5457(securits Presing Presing Resit Data Ini Benti Amelian Henis Koondinasi Jenis Obat Johat Composit                                                          |  |
| Jumlah Lembaga LPM Yang Diberdayakan<br>2020-04-28 1002-59 Hostmanne Preling Preling Strett<br>Data Ini Berli Mengenai Jumlah Lembaga LPM Yang Diberdayakan<br>Jeni Otah : Tak Compost                 |  |
| Jumlah Konjatan Muurambang Konanatan Yang Dilakranalan                                                                                                    |  |

#### 4. TENTANG

Pada menu ini, Dijelaskan Apa itu Portal Serambi Satu Data, dan fungsinya sebagai gudang data Kota Padang Panjang.

| Home Dataset Produsen Data Tentang                                                                                                    |  |
|----------------------------------------------------------------------------------------------------|--|
|                                                                                                    |  |
| Serambi Satu Data                                                                                                    |  |
| Portal serambi satu data merupakan portal data terpadu yang menyajikan data-data dan statistik dari seluruh Satuan dan Unit Kerja Organisasi Perangkat Daerah di Pemerintah Kota Padang<br>Panjang.                                                                                                    |  |
| Portal serambi satu data merupakan lahir sebagai cita-cita Pemerintah Kota Padang Panjang untuk menyediakan satu basis data pembangunan yang akurat, terbuka, terpusat dan terintegrasi.                                                                                                    |  |
| Portal serambi satu data merupakan menyediakan data dalam format yang mudah dicari, diakses serta digunakan kembali, dengan harapan publik/masyarakat pengguna portai dapat<br>memanfaatkan data yang telah tersedia serta menciptakan inovasi dan peran serta dalam membangun kota Padang Panjang dan menjadi lebih baik.                                                                                                    |  |
| Hangannya, Senambi Salu Dita dapat menjadi Portal Data Terpadu menjadi sumber data yang akunat, mutahini, terbuka, terbuka, terbuka, akunatabel, dinamis, handai, vakid, mudah diakses dan<br>berkelanjutan, dan dapat menjadi nata dan informasi yang dibutahian deh manyanakat serta memeruhi hak publik sebagai bertuk penerupan e-government dalam rangka menujudkan tata<br>kelola Smart City yang transpana na dan kuntabel. |  |
| Secual dengan Undang-Undang Nomor 14 Tahun 2008 tentang Keterbukaan Informasi Publik, mala seluruh dataset/Kumpulan data yang disajikan Serambi Satu Data,<br>https://data.padangpanyang pu.i/ dapat disktegorinan sebagai domain publik, sehingga data yang tensgi tidak diperkenankan mengandung informasi yang mengandung mhasia negara, rahasia<br>pribad istuah Hali laminy ayang telah dilarut dalam Undang tersebut.        |  |
|                                                                                                    |  |
|                                                                                                    |  |
|                                                                                                    |  |

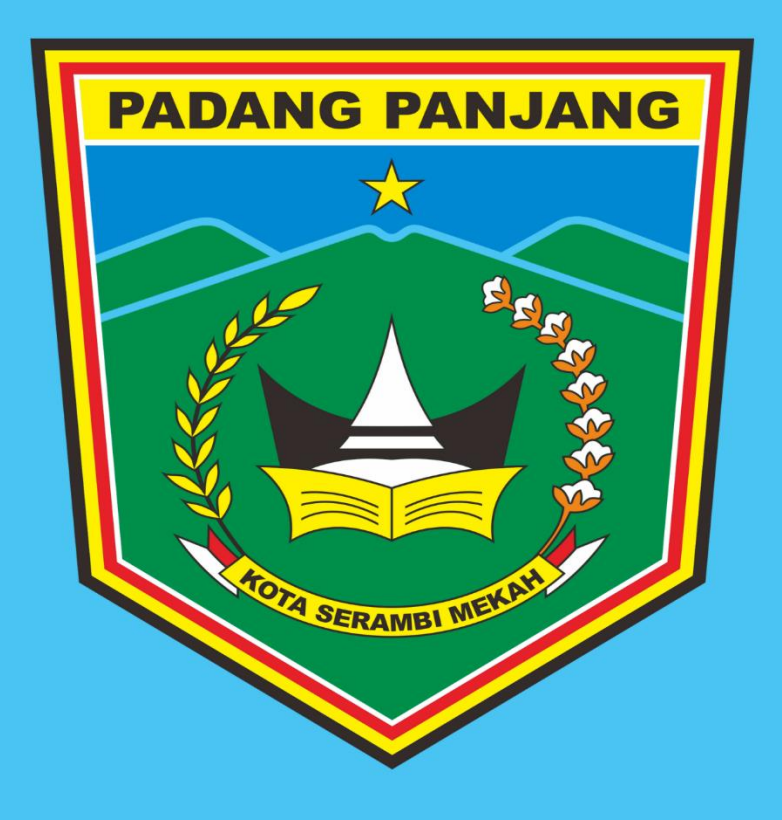

DINAS KOMUNIKASI DAN INFORMATIKA KOTA PADANG PANJANG TAHUN 2022